## 大信ビジネスバンキング・電子証明書発行可能ブラウザ追加について

平素は、「大信ビジネスバンキング」をご利用いただきまして誠にありがとうございます。

今般、大信ビジネスバンキングにおいて電子証明書を発行できるブラウザについては、「Internet Explorer」 のみとなっておりましたが、Windows 環境下の「Google Chrome」および「Microsoft Edge」でも電子証明書の発 行が可能となります。

記

- 発行可能開始日
   〇令和3年10月18日より
- 追加になるご利用環境

   ○Windows 環境下の「Google Chrome」
   ○Windows 環境下の「Microsoft Edge」
   ※ご利用方法は次頁の「Google Chrome/Microsoft Edge を利用した電子証明書取得手順」
   をご覧下さい。
- 3. ご留意点

○タブレット、スマートフォン、macOS でのご利用は出来ません。

4. 動作環境

 ○ご利用環境の確認は以下の NTT データが提供するサイト「どこでもバンク」内の「法人 IB (AnserBizSOL)における OS・ブラウザの動作確認状況」をご確認ください。
 【どこでもバンク URL】

 $\underline{https://www.dokodemobank.ne.jp/co/anserbizsol/environment/index.asp}$ 

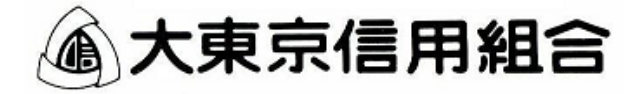

## Google Chrome/Microsoft Edge をご利用した電子証明書取得手順

| ・ C ・ C ・ C ・ C ・ C ・ C ・ C ・ C ・ C ・ C                                                                                                    | <b>手順1</b> 電子証明書発行アプリのダウンロ・                                                                                                    | - F                                                                           |
|----------------------------------------------------------------------------------------------------|----------------------------------------------------------------------------------------------------|-------------------------------------------------------------------------------|
| 電子証明書発行         ・ 定がいます。         ・ 定がいます。         ・ にがいます。         ・ にがいます。         ・ にがいます。         ・ にがいます。         ・ にがいます。         ・ にがいます。         ・ にがいます。         ・ にがいます。         ・ にがいます。         ・ にがいます。         ・ にがいます。         ・ にがいます。         ・ にがいます。         ・ にがいます。         ・ にがいます。         ・ にがいます。         ・ 定がいます。         ・ にがいます。         ・ にがいます。         ・ にがいます。         ・ にがいます。         ・ にがいます。         ・ にがいます。         ・ にがいます。         ・ にがいます。         ・ にがいます。         ・ にがいます。                                                                                                    | <ul> <li>電石延期金をお持ちの対ム 「ログイン」ボタンを用してください。</li> <li>ログインロとログインパスワードモログインする場合は、ログインロとログインパスワードを入力の上、「ログイン」ボタンを押してください。</li> <li>たい事業種中のため、ワンタイムパスワードによる総裁はご利用になけません。</li> <li>電子運用書方式のお客様</li> <li>ログイン</li> </ul>                                          | ① <ログイン>画面が表示されます。<br>「 <b>電子証明書発行」</b> ボタンをクリックします。                          |
| ・・・・・・・・・・・・・・・・・・・・・・・・・・・・・・・・・・・・                                                                                                    | 証明書を取得されていない方、もしくは証明書を再加<br>優される方は、「毎日証明書保订」が少より証明書<br>の内作を行ってください、 ログインパスワード                                                                                                    | 電子証明書発行                                                                       |
|                                                                                                    | ● 子近明最高的                                                                                                    |                                                                               |
| エリリ 書発行アブリのダウンロード           年度2         全子証明書取得認証           「「「」」」」」」         ① 証明書発行アブリを開いたら、「証明書発行」<br>ポタンをクリックします。           「正明書発行アブリを開いたら、「証明書発行」<br>ポタンをクリックします。         … 証明書発行           「」」」」」         … 証明書発行           「「」」」」」         … 証明書発行           「」」」」         … 証明書発行           「」」」         … 証明書発行           「」」」         … 証明書発行           「」」」         … 証明書発行           「」」」」         … 証明書発行           「」」」」         … 証明書発行           「「」」」」         … 証明書発行           「」」」         … 証明書発行           「「」」」」         … 証明書発行           「」」」         … 証明書発行           「「」」」」         … 「」」」           「」」」」         … 「」」」           「」」」」         … 「」」」           「」」」」         … 「」」」           「」」」」」         … 「」」」           「」」」」」         … 「」」」           「」」」」         … 「」」」           「」」」」         … 「」」」」           「」」」」         … 「」」」           「」」」         … 「」」」           「」」」」         … 「」」」」           「」」」」         … 「」」」」           「」」」」」         … 「」」」           「」」」」」」         … 「」」」」 <td>▲切立と知识す<br/>お屋板だく秋時へは日春主、秋気観想が良い300℃で。<br/>こで4月間度での多子な想着要素にはアプリのダウンロードが必要です。<br/>かどうロードしていない場合は、江田海島市ドアプリのダウンロードが、時間濃縮を合かってください。<br/>ゆうこロードレインロン・日本市場合に、「日本市島市ドアプリのダウンロード」<br/>単子は明書を要新せず、緑作を現在する場合は「福田」パタンを押してください。<br/>▲子は明書を要新せず、緑作を現在する場合は「福田」パタンを押してください。</td> <td>② &lt;証明書更新選択&gt;画面が表示されます。<br/>「証明書発行アプリのダウンロード」ボタンをクリックします。</td>                                                                                                    | ▲切立と知识す<br>お屋板だく秋時へは日春主、秋気観想が良い300℃で。<br>こで4月間度での多子な想着要素にはアプリのダウンロードが必要です。<br>かどうロードしていない場合は、江田海島市ドアプリのダウンロードが、時間濃縮を合かってください。<br>ゆうこロードレインロン・日本市場合に、「日本市島市ドアプリのダウンロード」<br>単子は明書を要新せず、緑作を現在する場合は「福田」パタンを押してください。<br>▲子は明書を要新せず、緑作を現在する場合は「福田」パタンを押してください。 | ② <証明書更新選択>画面が表示されます。<br>「証明書発行アプリのダウンロード」ボタンをクリックします。                        |
| Fig2       2 子証明書取得認知         「日本のの       (1) 証明書発行アブリを開いたら、「証明書発行」<br>ポタンをクリックします。         「日本のの       (1) 証明書発行アブリを開いたら、「証明書発行」<br>ポタンをクリックします。         「日本のの       (1) 証明書発行アブリを開いたら、「証明書発行」         「日本のの       (1) 証明書発行アブリを開いたら、「証明書発行」         「日本のの       (1) 証明書発行アブリを開いたら、「証明書発行」         「日本のの       (1) 正規書を行         「日本のの       (1) 正規書を行         「日本のの       (1) ログイン I D、ログイン I D、ログイン I D         ************************************                                                                                                    | 420 >                                                                                                    | 証明書発行アプリのダウンロード                                                               |
| Image: An other and the ansatz of the ansatz of the a | 手順2 電子証明書取得認証                                                                                                    |                                                                               |
| 1)       証明書発行アブリを開いたら、「証明書発行」<br>ボタンをクリックします。         1)       証明書発行アブリを開いたら、「証明書発行」         1)       証明書発行アブリを開いたら、「証明書発行」         1)       証明書発行アブリを開いたら、「証明書発行」         1)       正明書発行         1)       証明書発行         1)       正明書発行         1)       正明書発行         1)       正明書発行         1)       正明書発行         1)       正明書発行         1)       正明書発行         1)       正明書発行         1)       正明書発行         1)       正明書発行         1)       正明書発行         1)       正明書発行         1)       正明書発行         1)       ログイン1 D、ログイン1 D、ログイン1 A、ワードを入力したら、         1)       ログイン1 D         1)       ログイン1 D         1)       ログイン1 D         1)       ログイン1 D         1)       ログイン1 D         1)       ログイン1 D         1)       ログイン1 D         1)       ログイン1 D         1)       ログイン1 D         1)       ログイン1 D         1)       ログイン1 D         1)       ログイン1 D         1)       ログイン1 D         1)       ログイン1 D                                                                                                    | 証明書取得                                                                                                    | ССНКОО1                                                                       |
| 正明書発行         正明書発行            ・                                                                                                    | 証明書発行<br>証明書の発行を行う場合は、「証明書発行」ボタンを排下し、表示する画面で必要情報を入力してください。<br>証明書発行<br>証明書更新<br>証明書更新<br>証明書更新                                                                                                    | ① 証明書発行アプリを開いたら、「 <b>証明書発行」</b><br>ボタンをクリックします。                               |
|                                                                                                    | 疑明書更新                                                                                                    | 証明書発行                                                                         |
| <b>1</b> (切り書取得) <b>1</b> (切りついうしょうない、「認証しいます、<br><b>1</b> (ワインパスワードを入力したら、<br><b>1</b> (ワインドローマインパスワードを入力したら、<br>「認証して発行」ボタンを押下します。<br>「グインドローワインドローマイン・パスワード<br>アクローグイン・パスワード<br>アクローグイン・アクロード<br>アクローグイン・アクロード<br>アクローグイン・アクロード<br>アクローグイン・アクロード<br>アクローグイン・アクロード<br>アクロード<br>アクロード                                                                                                    | <b>手順3</b> 電子証明書発行                                                                                                    |                                                                               |
| Image: Nature of the second second seco |                                                                                                    | CCIRCO22<br>① <b>ログインID、ログインパスワード</b> を入力したら、<br>「認証して発行」ボタンを押下します。<br>ログインID |
| <ul> <li>認証して発行</li> <li>※. ご利用のセキュリティ機能によって、ワンタイムパスワード、トランザクション認証等のセキュリティ機能を入力<br/>いただく必要がございます。</li> <li><b>軍圧明 電子証明書発行完了</b></li> <li>「電子証明書発行にスパーが第714に、<br/>「前に3.約2年代、プリを抱てたない。</li> <li>*** (*********************************</li></ul>                                                                                                    | 認証UT発行 戻る                                                                                                    | ログインパスワード                                                                     |
| NCEたく必要かこさいます。 FIR4 <b>配用書取得 結果</b> CCMODE FATEIR®の発行とクストーが売了しました。 FTAISI®の発行とクストーが売了しました。 FTAISI®の発行とクストーが売了しました。 FTAISI®の発行とクストーが売了しました。 FTAISI®の発行とクストーが売了しました。 FTAISI®の発行とクストーが売了しました。 FTAISI®の発行とクストーが売了しました。 FTAISI®の発行とクストーが売了しました。 FTAISI®の発行とクストールが売了しました。 FTAISI®の発行とクストールが売了しました。 FTAISI®の発行とクストールが売了しました。 FTAISI®の発行がたまれ、 FTAISI®の発行が出ます。 FTAISI®の発行は終了です。 FTAISI®の生活の Common Name DATABANK ANSER SERVICE mastruser10000 20110214145932420001 FTAISI® - xxxxxxxxxxxxxxxxxxxxxxxxxxxxxxxxxxx                                                                                                    | ※. ご利用のセキュリティ機能によって、ワンタイ                                                                                                    | 認証して発行<br>イムパスワード、トランザクション認証等のセキュリティ機能を入力                                     |
| 証明書取得 結果       COHMONE         電子延期電券物にするによ、デアを超いてたさい。       **         **       電子び間参入物にするには、一度全てのプラウが増加てたさい。         **       電子び間参切開始に素料は確認す。         **       電子び間参切開始に素料は確認す。         **       電子の切り増加にしたりプルペーシカよび電子メールでお知らせします。         **       電子証明書情報をご確認のうえ、「閉じる」ボタン         ZF 調響者       Common Name = DATABANK ANSER SERVICE masteriser 10000 20110214145932420001         Common Name = DATABANK ANSER SERVICE masteriser 10000 20110214145932420001         Ether Sylfy/DEm =       xxxxxxxxxxxxxxxxxxxxxxxxxxxxxxxxxxxx                                                                                                    | いたたく必要かこさいます。<br>手順4 電子証明書発行完了                                                                                                    |                                                                               |
| * # 2008期度 7040日前に 07/2-801/9年74-1-10503日をします。<br>延時着報<br>Organization Unit= NTTOATA BANK<br>Organization Unit= NTTOATA BANK for Corporate Edition<br>Common Name = DATABANK ANSER SERVICE masteruser1 0000 20110214145932420001<br>起時書ジリアル番号 = xxxxxxxxxxxxxxxxxxxxxxxxxxxxxxxxxxx                                                                                                    | 証明書取得結果         名子経明書の発行とクストールが完了しました。           「聞じる」がかった押して、アプレを聞くてください。         * 富子経明書を有効にするには、一度主てのブラウンを閉じてください。           * 電子経明書の均均期間は、発行後は本和です。         * 国行後期目前、発行後は本和です。                                                                       | COHXXX<br>① <証明書発行結果>画面が表示されます。<br>雪子証明書情報をご確認のうえ「閉じる」ボタン                     |
| Common Name DATABANK ANSER SERVICE masteruser1 0000 20110214145932420001         証明書ジリアル番号 = xxxxxxxxxxxxxxxxxxxxxxxxxxxxxxxxxxx                                                                                                    | * 有効期限満 7040日期に、Dグイン後のトップページおよび電子メールでお知らせします。<br>証明書情報<br>Organization = NITIDATA BANK<br>Companization = NITIDATA BANK                                                                                                    | をクリックします。                                                                     |
|                                                                                                    | Cryamization UNIE = NT I LARIA BANK for Carporate Edition<br>Cryamization UNIE = NT I LARIA BANK ANSER SERVICE masteruser1 0000 20110214145932420001<br>証明書ジアル番号 = x00000000000000000000000000000000000                                                  | ②以上で、電子証明書の発行は終了です。                                                           |
|                                                                                                    | 間心る                                                                                                    |                                                                               |

以下に「Microsoft Edge」での電子証明書ログインについての留意点がございます。

## 大信ビジネスバンキングにおける「Microsoft Edge」での電子証明書ログインについて

2021年9月3日の「Microsoft Edge」バージョンアップに伴い、「認証用の証明書の選択」画面において、デフォルトで証明書が選択されていない状態で表示されて、そのままで「OK」をクリックしても次画面に遷移しない事象が発生しております。

「Microsoft Edge」からログインしてご利用される場合は、お手数ですが以下の手順にて操作をお願いいたします。

※「Internet Explorer」、「Google Chrome」をご利用のお客様への影響はありません。

①電子証明書方式の「ログイン」ボタンをクリック後、証明書選択画面が表示されますので、該当の電子 証明書をクリックして選択。

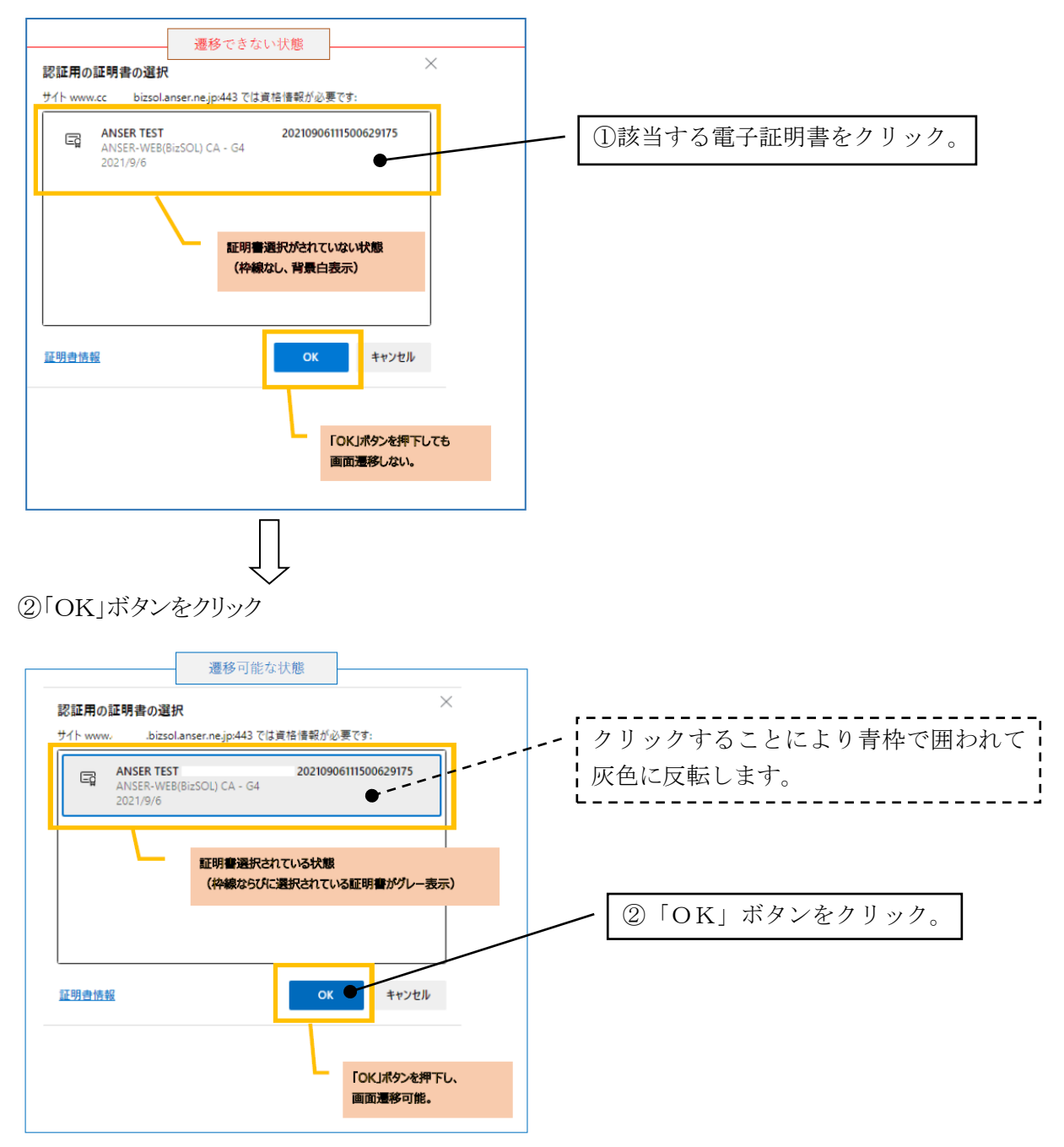

以降パスワード入力画面にて、ログインパスワードを入力してログインします。